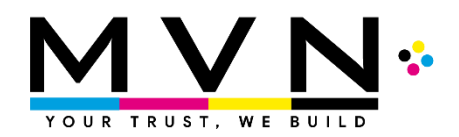

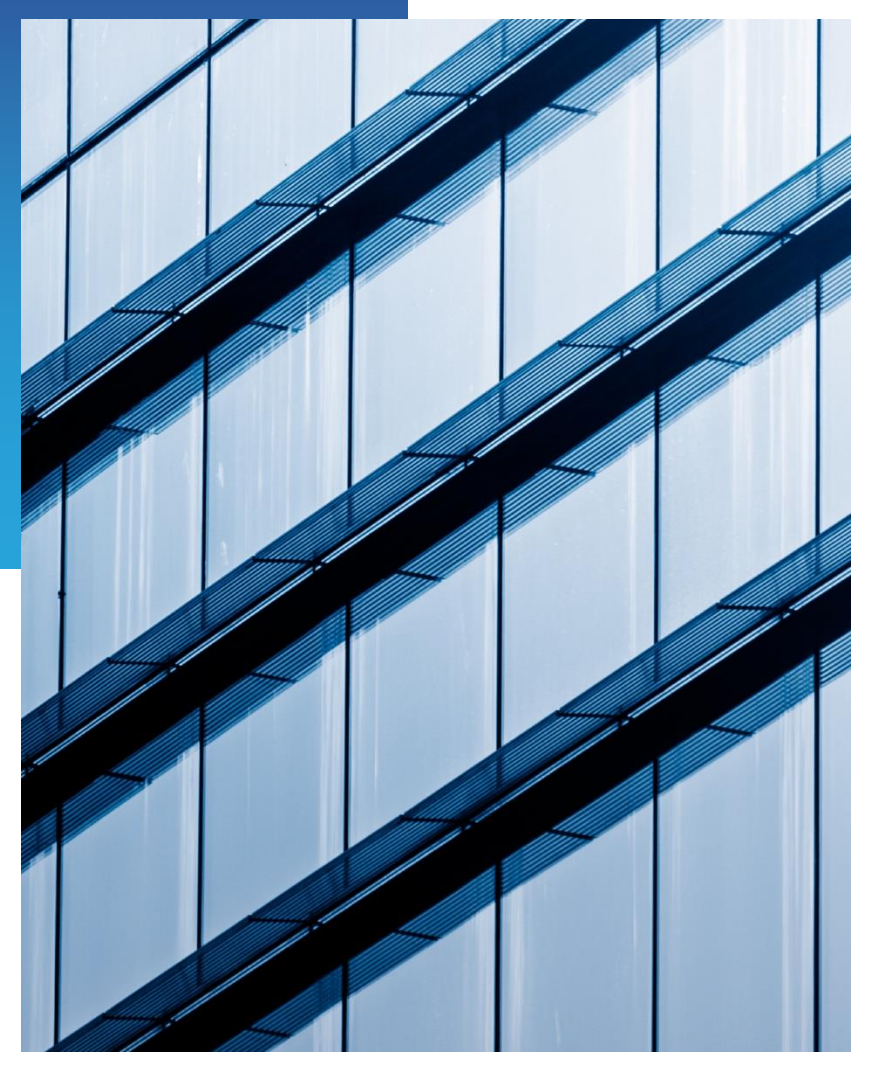

# XÂY DỰNG MÔ HÌNH KINH DOANH INTENRET QUA HOTSPOT

Mikrotik Viet Nam 3C Tôn Đức Thắng, Phường Bến Nghé, Quận 1, Thành Phố Hồ Chí Minh.

Module 1A

Với các tính năng ưu việt trong công nghệ quản lí mạng hotspot, giờ đây các khách hàng có thể sử dụng hầu hết các tính năng trong công nghệ mạng hotspot để kiểm soát truy cập từ người sử dụng và lưu trữ cho các mục đích sau này.

Hotspot được xem là tính năng hữu ích để quản lí người sử dụng trong môi trường mạng không dây phức tạp nhưng hiệu quả linh hoạt hơn giải pháp mạng truyền thống. Trong phần tài liệu này, chúng tôi sẽ sử dụng tính năng hotspot để phân phối Internet tới người dùng theo từng gói cước.

Mô phỏng mô hình triển khai (ảnh bên dưới).

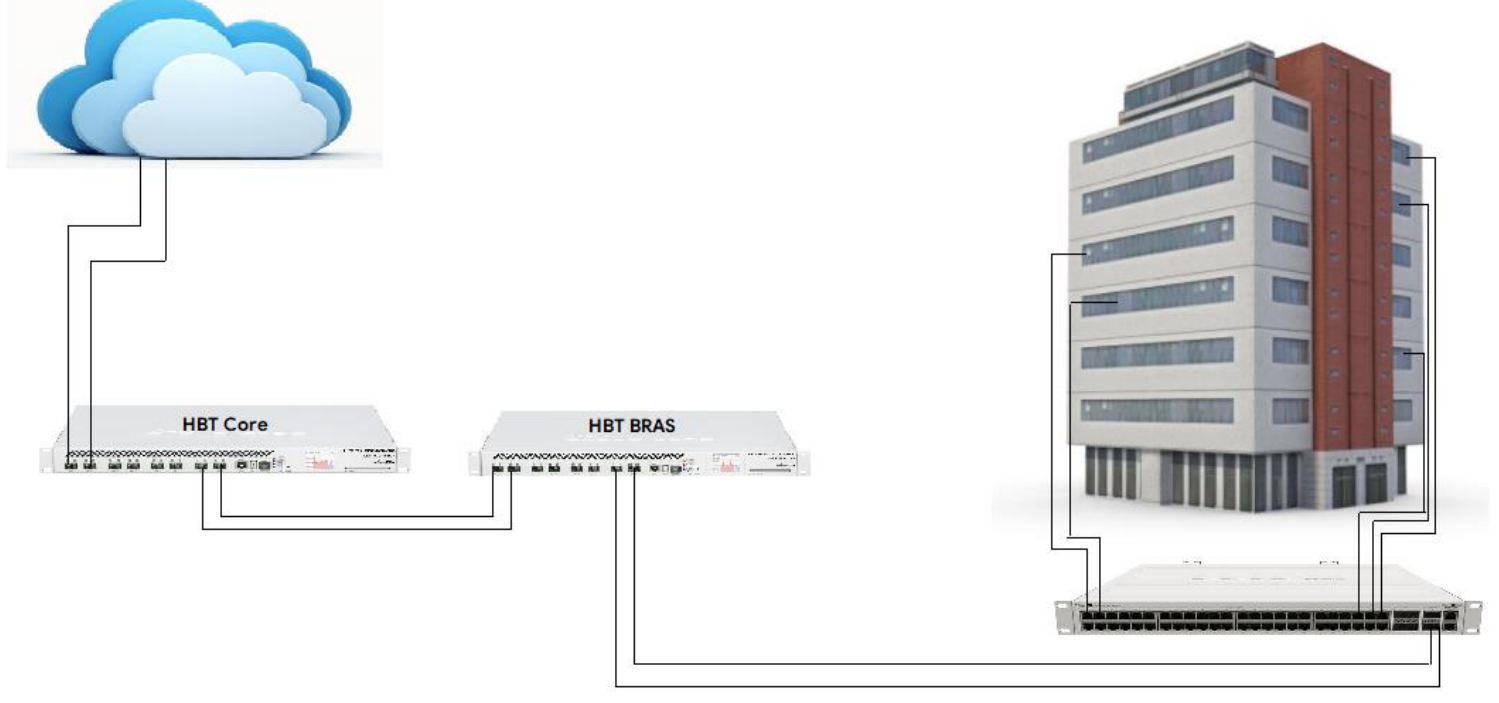

### Với yêu cầu hệ thống phần cứng:

- Router Core sử dụng mã CCR1072-1G-8S+
- Router BRAS sử dụng mã CCR1072-1G-8S+
- Switch Core CRS354-48G-4S+2Q+RM

Với hệ thống phần cứng như trên, đáp ứng đủ số lượng 4000-5000 người dùng kết nối đồng thời trong một chung cư lớn; và quản lí hiệu quả người dùng trong mạng hotspot sử dụng Internet qua cáp mạng hoặc WiFi diện rộng.

### 1. Tại Router Core.

Chúng tôi sử dụng 2 đường Internet cho hệ thống này, trong đó đường Internet pppoe-out1 đóng vai trò chính, đường Internet pppoe-out2 đóng vai trò dự phòng.

## Kết nối Internet

Trước tiên, chúng tôi kết nối Internet cho Router Core thông qua 2 kết nối PPPoE từ nhà cung cấp dịch vụ Internet.

Để kết nối Internet, chúng tôi vào Menu PPP – Thẻ Interfaces và chọn PPPoE Client.

| Interface     PPPoE Servers     Secrets     Profile                                                                                                    |     |         |            |          |           |       | PPP        |
|----------------------------------------------------------------------------------------------------|-----|---------|------------|----------|-----------|-------|------------|
| Image: matrix of the second second secon | s   | Profile | Secrets    | Servers  | PPPoE S   | rface | Inter      |
| Name         △         Type           R         ◄> pppoe-out1         PPPoE Client                                                                                                    | nne | P Scar  | PP         | 4:       |           | -     | <b>+</b> • |
| R ◀> pppoe-out1 PPPoE Client                                                                                                    |     |         | pe         | <b>T</b> | e         | Nam   |            |
|                                                                                                    |     | nt      | PoE Client | P        | ppoe-out1 | <•≻ p | R          |
| R ≮●> pppoe-out2 PPPoE Client                                                                                                    |     | nt      | PoE Clien  | P        | ppoe-out2 | <•≻ p | R          |

## Router Core đảm nhiệm chức năng nào trong hệ thống ?

Router Core đóng vai trò kết nối mạng khách hàng với Internet, chịu trách nhiệm định tuyến cho các dữ liệu này kèm theo chính sách quy định.

## Router BRAS đảm nhiệm chức năng nào trong hệ thống ?

Router BRAS đóng vai trò kết nối quản lí toàn bộ kết nối khách hàng, bao gồm các công việc xác thực, phân quyền & kiểm toán.

Sau đó, chúng tôi tiến hành NAT 2 đường Internet này, thông qua Menu IP – Firewall và thẻ NAT.

| Firewa | I                                             |           |         |           |          |            |           |            |                |            |           |         |         |          |         |
|--------|-----------------------------------------------|-----------|---------|-----------|----------|------------|-----------|------------|----------------|------------|-----------|---------|---------|----------|---------|
| Filter | Rules                                         | NAT Mar   | ngle Ra | aw Servio | ce Ports | Connection | s Address | s Lists La | yer7 Protocols |            |           |         |         |          |         |
| +      | + C X X C Reset Counters C Reset All Counters |           |         |           |          |            |           |            |                |            |           |         |         |          |         |
| #      | Actio                                         | n         | Ch      | ain       | Proto    | Src. Port  | Dst. Port | In. Interf | Out. Interface | In. Interf | Out. Inte | Src. Ad | Dst. Ad | Bytes    | Packets |
| 0      | 🕴 m                                           | asquerade | e sro   | cnat      |          |            |           |            | pppoe-out1     |            |           |         |         | 85.9 KiB | 1 655   |
| 1      | 1 m                                           | asquerade | e sro   | nat       |          |            |           |            | pppoe-out2     |            |           |         |         | 83.2 KiB | 1 630   |

Kế tiếp, chúng tôi thực hiện gán dải IP tĩnh trên **Router Core**, tương ứng với cổng SFP+7 và SFP+8 (Cổng SFP+8 sẽ được sử dụng cho ứng dụng sau này).

Chẳng hạn, dải IP cấp phát cho các cổng lần lượt là:

#### SFP+7: 10.204.215.21/30 SFP+8: 10.204.214.21/30

L

Tại Router HTB BRAS, dải IP cấp phát cho các cổng lần lượt là: SFP+1: 10.204.215.22/30 SFP+2: 10.204.214.22/30

| Addr | ress List       |                |              |      |
|------|-----------------|----------------|--------------|------|
| ÷    | - 🕸 🗱           | 2              |              | Find |
|      | Address         | △ Network      | Interface    | •    |
| •    | 中 10.204.214.21 | /30 10.204.214 | .20 sfp+7    |      |
| •    | 🛉 10.204.215.21 | /30 10.204.215 | 5.20 sfp+8   |      |
| D    | 🛉 171.166.1.99  | 171.166.1.     | 1 pppoe-out2 |      |
| D    | + 171.166.1.100 | 171.166.1.1    | 1 pppoe-out1 |      |

## ! Cài đặt cổng Ether1 để quản lí Router Core.

Chúng tôi gán IP: 10.10.20.1/24 cho cổng Ether1 (Tại Menu IP - Address) và chạy dịch vụ DHCP Server (Tại Menu IP – DHCP Server).

| Address List            |            |           |      |
|-------------------------|------------|-----------|------|
| +- ~ ~ 2                | T          | 1         | Find |
| Address                 | Network    | Interface | A    |
| + 10.10.20.1/24         | 10.10.20.0 | ether1    |      |
| Address <10.10.20.1/24> |            |           |      |
| Address: 10.10.20.1/24  |            |           |      |
| Network: 10.10.20.0     |            |           | •    |
| Interface: ether1       |            |           | ₹    |
|                         |            |           |      |
|                         |            |           |      |
|                         |            |           |      |
|                         |            |           |      |
|                         |            |           |      |
|                         |            |           |      |

| DHCP Se | erver    |            |          |             |                |                 |        |
|---------|----------|------------|----------|-------------|----------------|-----------------|--------|
| DHCP    | Networks | Leases     | Options  | Option Sets | Vendor Classes | Alerts          |        |
| + -     |          | 7          | DHCP Con | fig DHCP S  | Setup          |                 |        |
| Name    |          | △ Interfac | ce       | Relay       | Lease Time     | Address Pool    | Add AR |
| dhcp    | 1        | ether1     |          |             | 02:00          | ):00 dhcp_pool0 | no     |

## 2. Tại Router BRAS.

Khai báo địa chỉ IP cho cổng SFP+1 và SFP+2. Khai báo thông số IP cho cổng SFP+1 và SFP+2, bằng cách vào Menu IP – Address.

| Address List |               |               |             |
|--------------|---------------|---------------|-------------|
| + - 🗸        | × 🗆           | T             | Find        |
| Address      | A             | Network       | Interface 💌 |
| + 10.204     | .214.22/30    | 10.204.214.20 | sfp+1       |
| + 10.204     | .215.22/30    | 10.204.215.20 | sfp+2       |
| Address <10  | ).204.215.22/ | 30>           |             |
| Address:     | 10.204.215.22 | 2/30          | OK          |
| Network:     | 10.204.215.20 |               | Cancel      |
| Interface:   | sfp+2         | ₹             | Apply       |
|              |               |               | Disable     |
|              |               |               | Comment     |

Sau đó, chúng tôi lần lượt NAT mỗi đường Internet này trong Menu IP – Firewall – NAT

| Firewall |       |          |      |       |             |                |        |          |         |         |                  |           |          |           |
|----------|-------|----------|------|-------|-------------|----------------|--------|----------|---------|---------|------------------|-----------|----------|-----------|
| Filter F | Rules | NAT      | Mang | gle l | Raw         | Service Ports  | Conn   | ections  | Addres  | s Lists | Layer7 Protocols |           |          |           |
| + -      | - 🗸   | <b>×</b> |      | 7     | <b>(0</b> F | Reset Counters | (0     | Reset Al | Counter | s       |                  |           |          |           |
| #        | Actio | on       |      | Chain | 1           | Src. Address   | Dst. / | Address  | Proto   | Src. Po | rt Dst. Port     | In. Inter | Out. Int | In. Inter |
| 0        | 2 n   | nasquer  | ade  | srcna | it          |                |        |          |         |         |                  |           | ether1   |           |
| 1        | n     | nasquer  | ade  | srcna | t           |                |        |          |         |         |                  |           | ether2   |           |
|          |       |          |      |       |             |                |        |          |         |         |                  |           |          |           |

Và thực hiện định tuyến dữ liệu qua mỗi IP vừa gán tại Menu IP – Routes.

| Route List            |                                |          |         |
|-----------------------|--------------------------------|----------|---------|
| Routes Nexthops Rules | /RF                            |          |         |
| + - 🗸 🗶 🏹             | ]                              |          |         |
| Dst. Address          | ∠ Gateway                      | Distance | Routing |
| AS 0.0.0.0/0          | 10.204.214.21 reachable ether2 | 1        |         |
| S > 0.0.0.0/0         | 10.204.215.21 reachable ether1 | 2        |         |
| DAC 10.204.214.20/30  | ether2 reachable               | 0        |         |
| DAC 10.204.215.20/30  | ether I reachable              | 0        |         |
| Route <0.0.0/0>       |                                |          |         |
| General Attributes    |                                |          |         |
|                       |                                |          |         |
| Dst. Address: 0.0.0/0 |                                |          |         |
| Gateway: 10.204.215.2 | reachable ether1               |          |         |
| Check Gateway: ping   |                                |          |         |
| Type: unicast         |                                |          |         |
|                       |                                |          |         |
| Distance: 2           |                                |          |         |
| Scope: 30             |                                |          |         |
| Target Scope: 10      |                                |          |         |
| Routing Mark:         |                                |          |         |
| Pref. Source:         |                                |          |         |

## ! Cài đặt cổng Ether1 để quản lí Router BRAS.

Chúng tôi gán IP: 10.10.10.1/24 cho cổng Ether1 (Tại Menu IP - Address) và chạy dịch vụ DHCP Server (Tại Menu IP – DHCP Server).

|                                                                                                    | Address List      |               |             |
|----------------------------------------------------------------------------------------------------|-------------------|---------------|-------------|
| Address         ∧         Network         Interface         ▼                 ↑ 10.10.10.1/24             10.10.10.0             ether1           Address <10.10.10.1/24>           Address:         10.10.10.1/24 | + - • >           | - T           | Find        |
|                                                                                                    | Address           | A Network     | Interface 💌 |
| Address <10.10.10.1/24>                                                                                                    | + 10.10.10.1      | 24 10.10.10.0 | ether1      |
| Address: 10.10.10.1/24 OK                                                                                                    | Address <10.10.10 | .1/24>        |             |
|                                                                                                    | Address: 10.10.   | 0.1/24        | OK          |
| Network: 10.10.10.0                                                                                                    | Network: 10.10.   | 0.0           | Cancel      |
| Interface: ether1  Apply                                                                                                    | Interface: ether1 |               | Apply       |
| Disable                                                                                                    |                   |               | Disable     |
| Comment                                                                                                    |                   |               | Comment     |
| Сору                                                                                                    |                   |               | Сору        |
| Remove                                                                                                    |                   |               | Remove      |

| DHCP Se | rver     |           |           |             |                  |              |        |   |
|---------|----------|-----------|-----------|-------------|------------------|--------------|--------|---|
| DHCP    | Networks | Leases    | Options   | Option Sets | Vendor Classes A | Verts        |        |   |
| + -     |          | 7         | OHCP Conf | ig DHCP S   | etup             |              |        | _ |
| Name    |          | Interface | e         | Relay       | Lease Time       | Address Pool | Add AR |   |
| dhcp1   |          | ether1    | -         |             | 02:00:0          | 0 dhcp_pool0 | no     |   |
|         |          |           |           |             |                  |              |        |   |
|         |          |           |           |             |                  |              |        | - |
|         |          |           |           |             |                  |              |        |   |

Các cổng **SFP+5, SFP+6, SFP+7, SFP+8** được sử dụng để kết nối tới bộ chuyển mạch trung tâm cho hệ thống.

**Lưu ý !** Từ giờ trở đi, cổng Ether1 kết nối với máy tính và chúng tôi cấu hình từ đây.

## Để quản lí người dùng hiệu quả, Mikrotik cung cấp gói mở rộng, có tên gọi là userman.

Chúng tôi truy cập vào trang chủ Mikrotik tại liên kết: <u>https://mikrotik.com</u> và chọn thẻ Software.

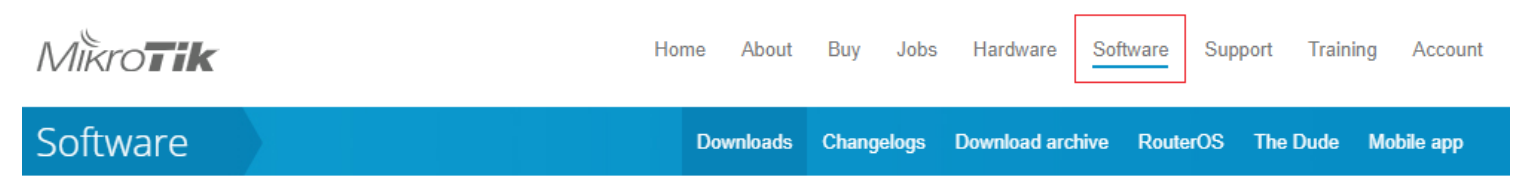

Kéo xuống danh sách, chúng tôi lựa chọn dòng nội dụng CCR1xxx và tải về tệp tương ứng.

| Software        |                                          | Dov                                                          | vnloads                       | Changelogs                                  | Download archive                                          |
|-----------------|------------------------------------------|--------------------------------------------------------------|-------------------------------|---------------------------------------------|-----------------------------------------------------------|
| MIPSBE          | CRS1xx, CRS2xx, CR<br>PWR-Line, QRT, RB9 | S312-4C+8XG, CRS328-24S+2<br>cx, SXTsq, cAP, hEX Lite, RB4xx | Q+, DISC, Fit<br>, wAP, BaseB | erBox, hAP, hAP ac,<br>lox, DynaDish, RB201 | hAP ac lite, LDF, LHG, ItAP<br>1, SXT, OmniTik, Groove, M |
| Main package    | Ē                                        |                                                              |                               |                                             | r<br>L                                                    |
| Extra packages  | Ē                                        |                                                              |                               |                                             | r<br>L                                                    |
| SMIPS           | hAP mini, hAP lite                       |                                                              |                               |                                             |                                                           |
| Main package    | Ē                                        | Ē                                                            |                               |                                             | 1                                                         |
| Extra packages  | Ē                                        |                                                              |                               |                                             | r<br>L                                                    |
| TILE            | CCR1xxx                                  |                                                              |                               |                                             |                                                           |
| Main package    |                                          |                                                              |                               |                                             | Г<br>Ц                                                    |
| Extra packages  |                                          |                                                              |                               |                                             | r<br>L                                                    |
| The Dude server |                                          | Ē                                                            |                               |                                             |                                                           |

## Sau khi tải về hoàn tất, chúng tôi giải nén tệp ra ngoài thư mục và thu được các tệp, theo mô tả bên dưới.

| advanced-tools-6.47.3-tile.npk<br>NPK File<br>192 KB | calea-6.47.3-tile.npk<br>NPK File<br>88.0 KB        | dhcp-6.47.3-tile.npk<br>NPK File<br>316 KB      | <b>gps-6.47.3-tile.npk</b><br>NPK File<br>116 KB   |
|------------------------------------------------------|-----------------------------------------------------|-------------------------------------------------|----------------------------------------------------|
| hotspot-6.47.3-tile.npk<br>NPK File<br>292 KB        | <b>ipv6-6.47.3-tile.npk</b><br>NPK File<br>364 KB   | lora-6.47.3-tile.npk<br>NPK File<br>268 KB      | <b>mpls-6.47.3-tile.npk</b><br>NPK File<br>168 KB  |
| multicast-6.47.3-tile.npk<br>NPK File<br>140 KB      | ntp-6.47.3-tile.npk<br>NPK File<br>372 KB           | openflow-6.47.3-tile.npk<br>NPK File<br>152 KB  | <b>ppp-6.47.3-tile.npk</b><br>NPK File<br>452 KB   |
| routing-6.47.3-tile.npk<br>NPK File<br>192 KB        | security-6.47.3-tile.npk<br>NPK File<br>548 KB      | system-6.47.3-tile.npk<br>NPK File<br>12.9 MB   | tr069-client-6.47.3-tile.npk<br>NPK File<br>256 KB |
| ups-6.47.3-tile.npk<br>NPK File<br>136 KB            | user-manager-6.47.3-tile.npk<br>NPK File<br>1.22 MB | wireless-6.47.3-tile.npk<br>NPK File<br>1.79 MB |                                                    |

Kéo và thả tệp user-manager-6.47.3-title.npk sang File List trong Winbox.

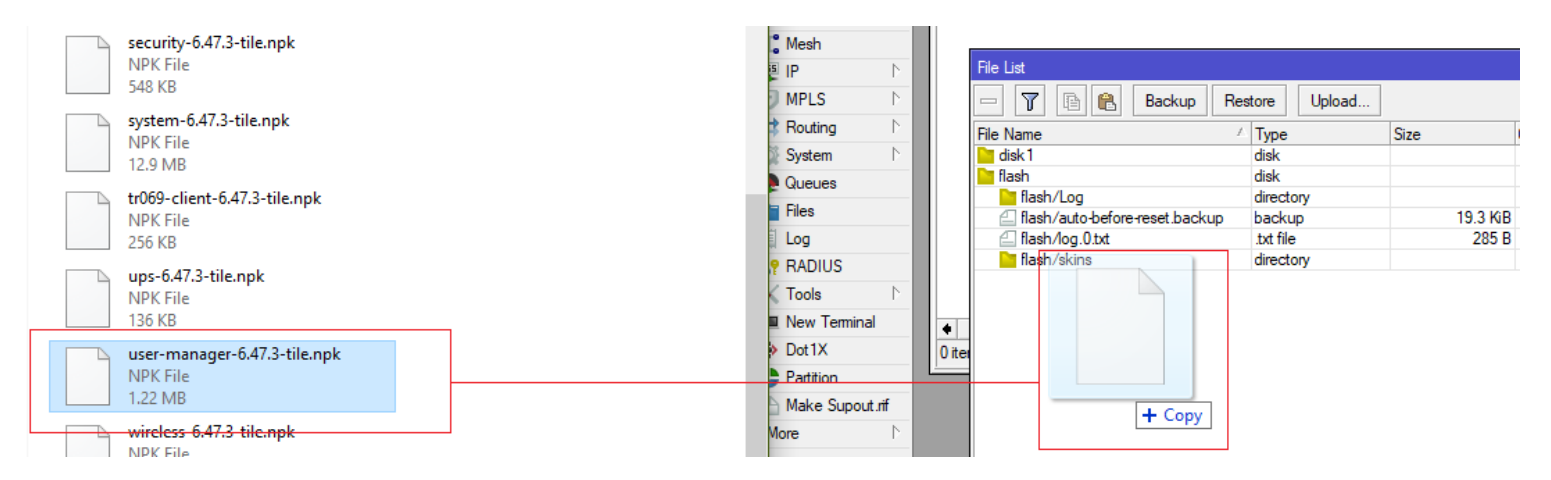

Cuối cùng, chúng tôi sẽ khởi động lại Router (qua Menu System - Reboot) để hoàn tất quá trình cài đặt gói.

Dưới đây là mô phỏng về dải IP dành cho mạng Hotspot.

Chúng tôi giả định, cổng sfp+7 chính và sfp+8 (sao lưu) sử dụng chung mạng hotspot.

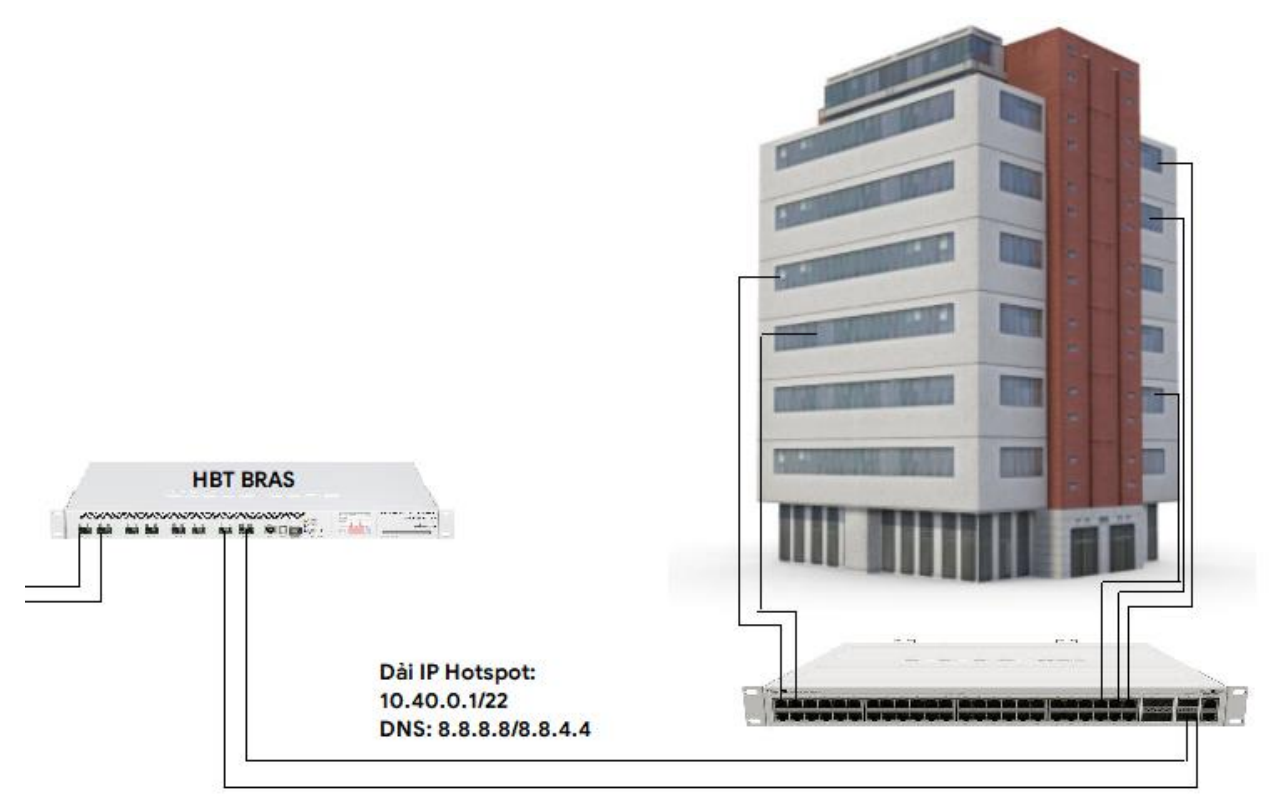

Chúng tôi gán địa chỉ IP cho cổng sfp+7 và sfp+8 chung một Bridge, gọi là BridgeHotspot thông qua Menu Bridge.

| Bridge           |          |          |        |           |         |         |        |    |        |        |         |    |                |      |             |
|------------------|----------|----------|--------|-----------|---------|---------|--------|----|--------|--------|---------|----|----------------|------|-------------|
| Bridge           | Ports    | VLANs    | MSTIs  | Port MST  | Overrio | les Fil | ters   | NA | Τŀ     | losts  | MDB     |    |                |      |             |
| + -              | 1        | × 🖻      | 7      | Settings  |         |         |        |    |        |        |         |    |                |      |             |
| Nan              | ne       | Δ.       | Туре   |           | L2      | 2 MTU   | Tx     |    |        |        | Rx      |    |                | Tx P | acket (p/s) |
| R 🚜 I            | BridgeHo | otspot l | Bridge |           |         | 1598    |        |    |        | 0 b    | ps      |    | 4.8 kbps       |      | • /         |
| Bridge<br>Bridge | Ports    | VLANs    | MSTIs  | Port MST  | Overri  | des F   | ilters | NA | T      | Hosts  | MDB     |    |                |      |             |
| + -              |          | X 🖻      | 7      |           |         |         |        |    |        |        |         |    |                |      |             |
| #                | Interfa  | ce       | Brid   | ge        |         | Horizon | Trust  | ed | Priori | ity (h | Path Co | st | Role           |      | Root Pat    |
| 0 IH             | sfp+7    | 7        | Brid   | geHotspot |         |         | no     |    |        | 80     |         | 10 | disabled port  |      |             |
| 1 H              | sfp+     | 8        | Brid   | geHotspot |         |         | no     |    |        | 80     |         | 10 | designated por | t    |             |
|                  |          | _        | _      |           |         |         |        |    |        |        | _       |    |                |      |             |

Tiếp theo, tại mục IP – Addresses, chúng tôi gán IP cho nhóm này.

| Address List             |             |
|--------------------------|-------------|
| + - 🖉 🗶 🕾 🍸              | Find        |
| Address A Network        | Interface 💌 |
| Address <10.40.0.1/22>   |             |
| Address: 10.40.0.1/22    | ОК          |
| Network: 10.40.0.0       | Cancel      |
| Interface: BridgeHotspot | Apply       |
|                          | Disable     |
|                          | Comment     |
|                          | Сору        |
|                          | Remove      |
| enabled                  |             |
| Titem                    |             |

Và chạy dịch vụ cấp phát địa chỉ IP động cho nhóm này.

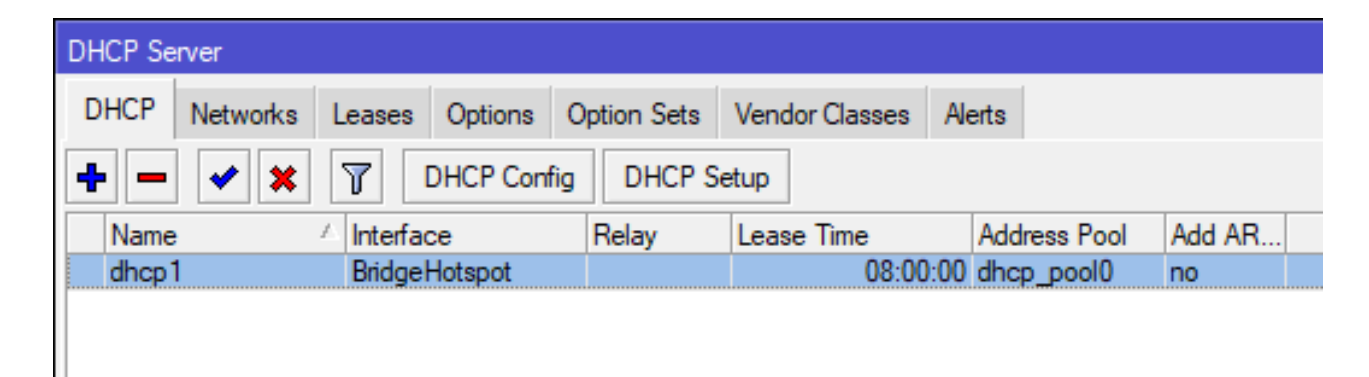

Để chạy dịch vụ Hotspot cho nhóm BridgeHotspot, chúng tôi vào Menu IP – Hotspot.

| + 🗇 🖄 🍸 Reset HTML Hotspot Setup                                                                   | -                                                                                                    |                                                                                                    |
|----------------------------------------------------------------------------------------------------|----------------------------------------------------------------------------------------------------|----------------------------------------------------------------------------------------------------|
| Name 🛆 Interface Address Pool Profile                                                              | e Addresses                                                                                                    |                                                                                                    |
| Hotspot Setup Select interface to run HotSpot on HotSpot Interface: BridgeHotspot Back Next Cancel | Hotspot Setup Set HotSpot address for interface Local Address of Network: 10.40.0.1/22  Masquerade Network Back Next Cancel | Hotspot Setup Set pool for HotSpot addresses Address Pool of Network: 10.40.0.2-10.40.3.254 Back Next Cancel                          |
| Hotspot Setup                                                                                      | Hotspot Setup Select SMTP server IP Address of SMTP Server: Back Next Cancel                                                | Hotspot Setup       Image: Setup DNS configuration         DNS Servers:       8.8.8.8         8.8.4.4       ♦         Back       Next |
| Hotspot Setup                                                                                      | Hotspot Setup Create local HotSpot user Anne of Local HotSpot User: Password for the User: Back Next Cancel                 |                                                                                                    |

Khi cài đặt thành công, dịch vụ hotspsot có tên mặc định là **hotspot1**, kèm theo một thuộc tính máy chủ là **hsprof1** 

| Hotspot       |                |           |               |           |          |             |               |               |                       |         |
|---------------|----------------|-----------|---------------|-----------|----------|-------------|---------------|---------------|-----------------------|---------|
| Servers       | Server Profile | es Users  | User Profiles | Active    | Hosts    | IP Bindings | Service Ports | Walled Garden | Walled Garden IP List | Cookies |
| + -           | × × 5          | Rese      | et HTML Hot   | spot Setu | р        |             |               |               |                       |         |
| Name          | e              | △ Interfa | ce A          | ddress Po | ol Pro   | ofile       | Addresses     |               |                       |         |
| \varTheta ho  | otspot1        | Bridge    | Hotspot d     | hcp_pool( | ) hs     | prof 1      | 2             |               |                       |         |
| Hotspot       |                |           |               |           |          |             |               |               |                       |         |
| Servers       | Server Profile | es Users  | User Profiles | Active    | Hosts    | IP Bindings | Service Ports | Walled Garden | Walled Garden IP List | Cookies |
| + -           | T              |           |               |           |          |             |               |               |                       |         |
| Name          |                | DNS Name  | HTML Dire     | ectory    | Rate Lir | nit (rx/tx) |               |               |                       |         |
| * 😑 defa      | ault           |           | flash/hots    | oot       |          |             |               |               |                       |         |
| \varTheta hsp | rof 1          |           | flash/hots    | oot       |          |             |               |               |                       |         |
|               |                |           |               |           |          |             |               |               |                       |         |

Một số tùy chỉnh trong hotspot mà chúng tôi cần làm trước khi chuyển sang bước tiếp theo.

Tại thẻ Server Profiles – hsprof1, chúng tôi tắt tính năng Cookie.

| Hotspot           |                 |           |                                                                                                    |         |               |             |               |               |                       |         |
|-------------------|-----------------|-----------|----------------------------------------------------------------------------------------------------|---------|---------------|-------------|---------------|---------------|-----------------------|---------|
| Servers           | Server Profiles | Users     | User Profiles                                                                                            | Active  | Hosts         | IP Bindings | Service Ports | Walled Garden | Walled Garden IP List | Cookies |
| + -               | T               |           |                                                                                                    |         |               |             |               |               |                       |         |
| Name              | ∠ DN:           | S Name    | HTML Dire                                                                                                | ctory   | Rate Lir      | mit (rx/tx) |               |               |                       |         |
| * 🖯 defau         | ult             |           | flash/hotsp                                                                                              | ot      |               |             |               |               |                       |         |
| 🛛 \varTheta hspro | of1             |           | flash/hotsp                                                                                              | ot      |               |             |               |               |                       |         |
|                   |                 | Hotspot S | Server Profile <h< td=""><td>sprof1&gt;</td><td></td><td></td><td></td><td></td><td>×</td><td></td></h<> | sprof1> |               |             |               |               | ×                     |         |
|                   |                 | General   | Login RA                                                                                                 | DIUS    |               |             |               | OK            |                       |         |
|                   |                 |           | Login By:                                                                                                | MAC     |               | Cookie      |               | Cancel        |                       |         |
|                   |                 |           |                                                                                                    |         | CHAP          | HTTPS       |               | Apply         |                       |         |
|                   |                 |           |                                                                                                    |         | PAP<br>Cookio | Trial       |               | Сору          |                       |         |
|                   |                 |           |                                                                                                    | MAC     | COOKIE        |             |               | Remove        |                       |         |
|                   |                 | MA        | C Auth. Mode:                                                                                            | MAC as  | usemam        | e           | ₹             |               |                       |         |
|                   |                 | MAC A     | uth. Password:                                                                                           |         |               |             |               |               |                       |         |

Để sử dụng hotspot với gói dịch vụ Userman, chúng tôi vào thẻ Server Profiles để bật tính năng RADIUS.

| Hotspot       |                 |           |                                                                                               |           |        |              |               |               |   |
|---------------|-----------------|-----------|-----------------------------------------------------------------------------------------------|-----------|--------|--------------|---------------|---------------|---|
| Servers       | Server Profiles | Users     | User Profiles                                                                                 | Active    | Hosts  | IP Bindings  | Service Ports | Walled Garden | N |
| + -           | 7               |           |                                                                                               |           |        |              |               |               |   |
| Name          |                 | S Name    | HTML Dire                                                                                     | ctory     | Rate L | imit (rx/tx) |               |               |   |
| * 😑 defa      | ult H           | otspot S  | erver Profile <h< td=""><td>sprof1&gt;</td><td></td><td></td><td></td><td></td><td></td></h<> | sprof1>   |        |              |               |               |   |
| <b>U</b> Hopi |                 | General   | Login RADI                                                                                    | JS        |        |              |               | ОК            | Г |
|               |                 |           | ✓ Use                                                                                         | RADIUS    | \$     |              |               | Cancel        |   |
|               | ſ               | Default D | omain:                                                                                        |           |        |              |               | Apply         |   |
|               |                 | Loca      | tion ID:                                                                                      |           |        |              | <b>•</b>      | Сору          |   |
|               | 1               | Location  | Name:                                                                                         |           |        |              | ▼             | Remove        |   |
|               |                 | MAC F     | ormat XX:XX:                                                                                  | XX:XX:XX  | :XX    |              | ₹             |               |   |
|               |                 |           |                                                                                               | ounting   |        |              |               |               |   |
|               |                 | Interim U | pdate:                                                                                        |           |        |              | •             |               |   |
|               |                 | NAS Por   | t Type: 19 (wire                                                                              | eless-802 | 2.11)  |              | ₹             |               |   |

Tiếp theo, chúng tôi vào Menu RADIUS và thêm dịch vụ chứng thực qua hotspot.

| RADI   |         |          |            |                           |           |         |              |        |
|--------|---------|----------|------------|---------------------------|-----------|---------|--------------|--------|
| +      |         |          | Res        | et Status                 | Incoming  | J       |              |        |
| #      | Service |          | Called     | ID                        | Domain    | Address | Protocol     | Secret |
| 0      | hotspot | RADIUS S | erver <127 | 2.0.0.1>                  |           |         |              | × abc  |
|        |         | General  | Status     |                           |           |         | ОК           |        |
|        |         |          | Service:   | 🗌 ррр                     | 📃 🗌 logi  | n       | Cancel       |        |
|        |         |          | L          | <ul> <li>hotsp</li> </ul> | ot 🗌 wire | less    | Apply        |        |
|        |         |          |            | dhcp                      | 📄 ipse    | ec      | Disable      |        |
|        |         |          | dot1x      |                           |           |         |              |        |
|        |         |          | Called ID: |                           |           | •       | Сору         |        |
|        |         | _        | Domain:    |                           |           | •       | Remove       |        |
|        |         |          | Address:   | 127.0.0.1                 | 1         |         | Reset Status | 1      |
|        |         |          | Protocol:  | udp                       |           | ∓       |              |        |
| 1 item | ı       |          | Secret     | abc                       |           |         |              |        |

Tại mục Incoming, chúng tôi bật Accept.

| RADIUS    |              |            |           |              |        |
|-----------|--------------|------------|-----------|--------------|--------|
| + - 🕫 🕾 🍸 | Reset Status | Incoming   | J         |              |        |
| # Service | Called ID    | Domain     | Address   | Protocol     | Secret |
| 0 hotspot |              |            | 127.0.0.1 | udp          | abc    |
|           | RADIUS Ir    | ncoming    |           |              |        |
|           |              | Ac         | cept      | ОК           |        |
|           |              | Port: 3799 |           | Cancel       |        |
|           | Requ         | uests: 0   |           | Apply        |        |
|           | Bad Requ     | uests: 0   |           | Reset Status |        |
|           |              | Acks: 0    |           |              |        |
|           | 1            | Naks: 0    |           |              |        |
|           |              |            |           |              |        |

## > Kết nối Router với gói dịch vụ Userman.

Trước tiên, chúng tôi cần cấu hình cơ bản để gói userman có thể hoạt động với RouterBRAS, bằng cách mở một trình duyệt bất kì và gõ địa chỉ: http://10.10.10.1/userman

| 🗋 User Manager              | × +                               |          |       |            | -    |   | × |
|-----------------------------|-----------------------------------|----------|-------|------------|------|---|---|
| $\leftarrow \rightarrow $ D | A Not secure   10.10.10.1/userman | 7Å4      |       | 7          | ≡ @  |   |   |
|                             |                                   |          |       |            |      |   |   |
|                             |                                   |          | Mik   |            | k    |   |   |
|                             |                                   | Login    | admin | ober manag | g Li | - |   |
|                             |                                   | Password |       |            |      |   |   |
|                             |                                   |          | L     | .og in     |      |   |   |

Sau đó, chúng tôi vào mục Router – Add – New.

| Mikro <b>Tik</b>      | Add Edit |                                |                        |
|-----------------------|----------|--------------------------------|------------------------|
| Mikrotik User Manager |          |                                |                        |
| Routers               | ☑ ▽ Name | ∇ IP address                   | <b>∇</b> Shared secret |
| Users                 |          |                                |                        |
| Sessions              |          |                                |                        |
| Customers             |          | Dautas datalla                 |                        |
| Logs                  |          |                                | <b>^</b>               |
| Payments              |          | ▲ Main                         | -                      |
| Profiles              |          | Name: Router BRAS              |                        |
| Settings              |          | IP address: 127.0.0.1          |                        |
| Reports               |          | Shared secret: abd             |                        |
| 0 A sessions          |          | Time zone: Parent time zone    |                        |
| 0 A users             |          | Disabled:                      |                        |
| Advanced search       |          | Authorization success          |                        |
| Maintenance           |          | Log events: Accounting success |                        |
| Logout                |          | Accounting failure             |                        |
|                       |          | ▼ Radius incomming             | -                      |
|                       |          | Add                            |                        |

Và nhấn Add để lưu lại.

Kết quả được hiển thị như hình bên dưới.

| Add | Edit |             |              |                        |
|-----|------|-------------|--------------|------------------------|
|     |      |             |              |                        |
| (   |      | ▽ Name      | ∇ IP address | <b>∇</b> Shared secret |
|     |      |             |              |                        |
| (   |      | Router BRAS | 127.0.0.1    | abc                    |

Như vậy, chúng tôi đã cài đặt dịch vụ **hotspot** với gói phần mềm **Userman**.

## > Quản lý người dùng bởi gói dịch vụ Userman.

Để quản lí người dùng, gói dịch vụ userman sử dụng thuộc tính Profiles để gán tài khoản thích hợp cho mỗi người dùng. Trong mỗi Profiles, lại có thuộc tính giới hạn truyền tải dữ liệu.

Để khởi tạo nhóm người dùng, trước tiên chúng tôi thiết lập các giới hạn. Tại Menu Profiles – Limitations – Add – New.

Chúng tôi khởi tạo giới hạn 30Mbps, và 50Mbps (Cách thực hiện gán giới hạn 50Mbps tương tự như gán giới hạn 30Mbps).

| Profiles | Limitations |                 |                                 |               |                                       |   |                 |
|----------|-------------|-----------------|---------------------------------|---------------|---------------------------------------|---|-----------------|
| Add Ed   | dit         |                 | Limitation details              |               |                                       | × |                 |
|          |             |                 | ▼ Main                          |               |                                       |   | <br>            |
|          | ∇Name       | <b>∇</b> Downlo | Name:                           | 30Mbps        |                                       | _ | <b>∇</b> Uptime |
|          | 30Mbps      |                 | Owner:                          | admin         |                                       |   | 4w2d            |
|          | 50Mbps      |                 | Limits Download:                | 0B            |                                       |   | 4w2d            |
| •        |             |                 | Linioad:                        | 0B            |                                       |   |                 |
|          |             |                 | Transfer:                       | 08            |                                       |   |                 |
|          |             |                 | Lintime:                        | dw2d          |                                       |   |                 |
|          |             |                 | ▼ Rate limits                   | 4₩20          |                                       | _ |                 |
|          |             |                 | Rate limit:                     | Rx 30M        | Tx 30M                                |   |                 |
|          |             |                 | Burst rate:                     | Rx            | Tx                                    |   |                 |
|          |             |                 | Burst threshold:                | Rx            | Tx                                    |   |                 |
|          |             |                 | Burst time:                     | Rx            | Tx                                    |   |                 |
|          |             |                 | Min rate:                       | Rx 30M        | Tx 30M                                |   |                 |
|          |             |                 | Priority:                       | Not specified | · · · · · · · · · · · · · · · · · · · |   |                 |
|          |             |                 | <ul> <li>Constraints</li> </ul> |               |                                       | - |                 |
|          |             |                 |                                 |               | Save                                  |   |                 |

Quay sang thẻ Profiles, chúng tôi khởi tạo nhóm Gói cước 30M và Gói cước 50M (Cách thực hiện tạo gói cước 50Mbps tương tự như tạo gói cước 30Mbps).

| Profiles                                                      | Limitatio                                                          | nitations                              |                                                        |                      |                                                                                    |  |  |  |  |  |
|---------------------------------------------------------------|--------------------------------------------------------------------|----------------------------------------|--------------------------------------------------------|----------------------|------------------------------------------------------------------------------------|--|--|--|--|--|
| Profile: Goi cuoc 3<br>Name: Goi cuoc 3                       |                                                                    |                                        | c 30N<br>c 30N                                         | A V +                |                                                                                    |  |  |  |  |  |
| Name fo                                                       | or users:<br>Owner:<br>Validity:<br>Starts:<br>Price:<br>ed users: | admin<br>At first I<br>0.00<br>not use | ogon                                                   | ~<br>~               | Profile part<br>▼ Period<br>Days: ✓ Sunday<br>✓ Monday<br>✓ Tuesday<br>✓ Wednesday |  |  |  |  |  |
| Save profile Remove profile Profile IImitations Active Always |                                                                    | file                                   | Constraints<br>Uptime Limit: 4w2<br>Rate limits: 30M/3 |                      |                                                                                    |  |  |  |  |  |
| Ad                                                            | id new limitat                                                     | ion                                    |                                                        | Remove selected limi | New limit Cancel Add                                                               |  |  |  |  |  |

Để khởi tạo người dùng, chúng tôi vào thẻ User và hoặc tạo một người dùng (One) hoặc tại nhiều người dùng (Batch).

Chẳng hạn, chúng tôi khởi tạo một người dùng.

| Add Edit Generate |           |                                                                                                    |                    |   |  |  |  |  |  |  |  |  |
|-------------------|-----------|----------------------------------------------------------------------------------------------------|--------------------|---|--|--|--|--|--|--|--|--|
|                   |           |                                                                                                    |                    |   |  |  |  |  |  |  |  |  |
|                   | ∇Username | <b>⊽ Till time</b>                                                                                                    |                    |   |  |  |  |  |  |  |  |  |
|                   | mvn       | Net eet<br>User details                                                                                                    |                    | × |  |  |  |  |  |  |  |  |
| ·                 |           | <ul> <li>Main</li> <li>Username: mvn</li> <li>Password: mvn</li> <li>Disabled: Owner: admin</li> <li>Constraints</li> <li>Wireless</li> <li>Private information</li> <li>All profiles</li> <li>Actual profile</li> <li>+ Goi of the second second secon</li></ul> | cuoc 30M v<br>Save |   |  |  |  |  |  |  |  |  |